City of Chicago

# Construction Canopy Permit

User Guide [Ver. 1.0]

City of Chicago 2/10/2015

## Contents

| Application Type        | 2    |
|-------------------------|------|
| Basic Job Information   | 5    |
| Application Information | 6    |
| Canopy Information      | 8    |
| Documentation           | . 11 |
| Legal Agreements        | . 13 |
| Status                  | . 14 |

# **Application Type**

To manage your account, sign in using your credentials.

# 🔺 CHICAGO

| Inspections, Permitting & Licensing |  |
|-------------------------------------|--|
| A Balla Balle                       |  |

Welcome to the City of Chicago's Permit, Inspection, License, Registration, and 811 Chicago Portal. A list of the departments and processes this site supports is listed below, along with links to helpful information.

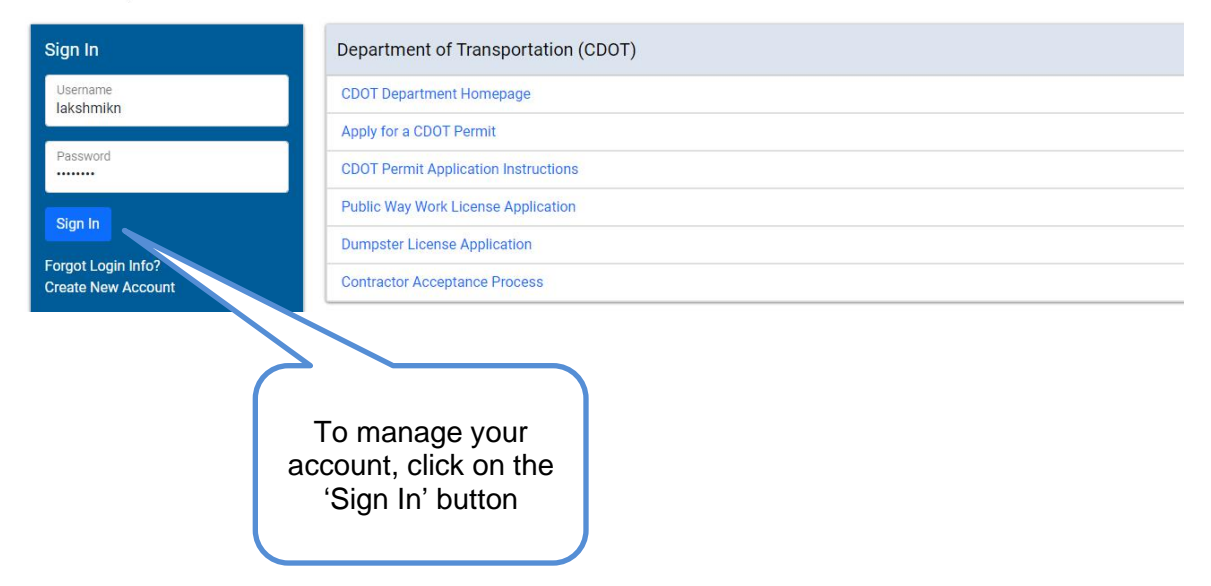

To create a new permit
 Click the 'Permits' drop-down button
 Select 'Create Permit' button
 CHICAGO > Inspections, Permittin & Licensing
 WINSTON TOWERS CONDO... \* Permits \* 811 \* Trade Licenses \* AIC Documentation
 Select 'Create Permit' button

#### On the 'Application Type' screen

- Enter 'CDOT Building Canopies' in the application type text-field
- Click on the 'Let's get started' button

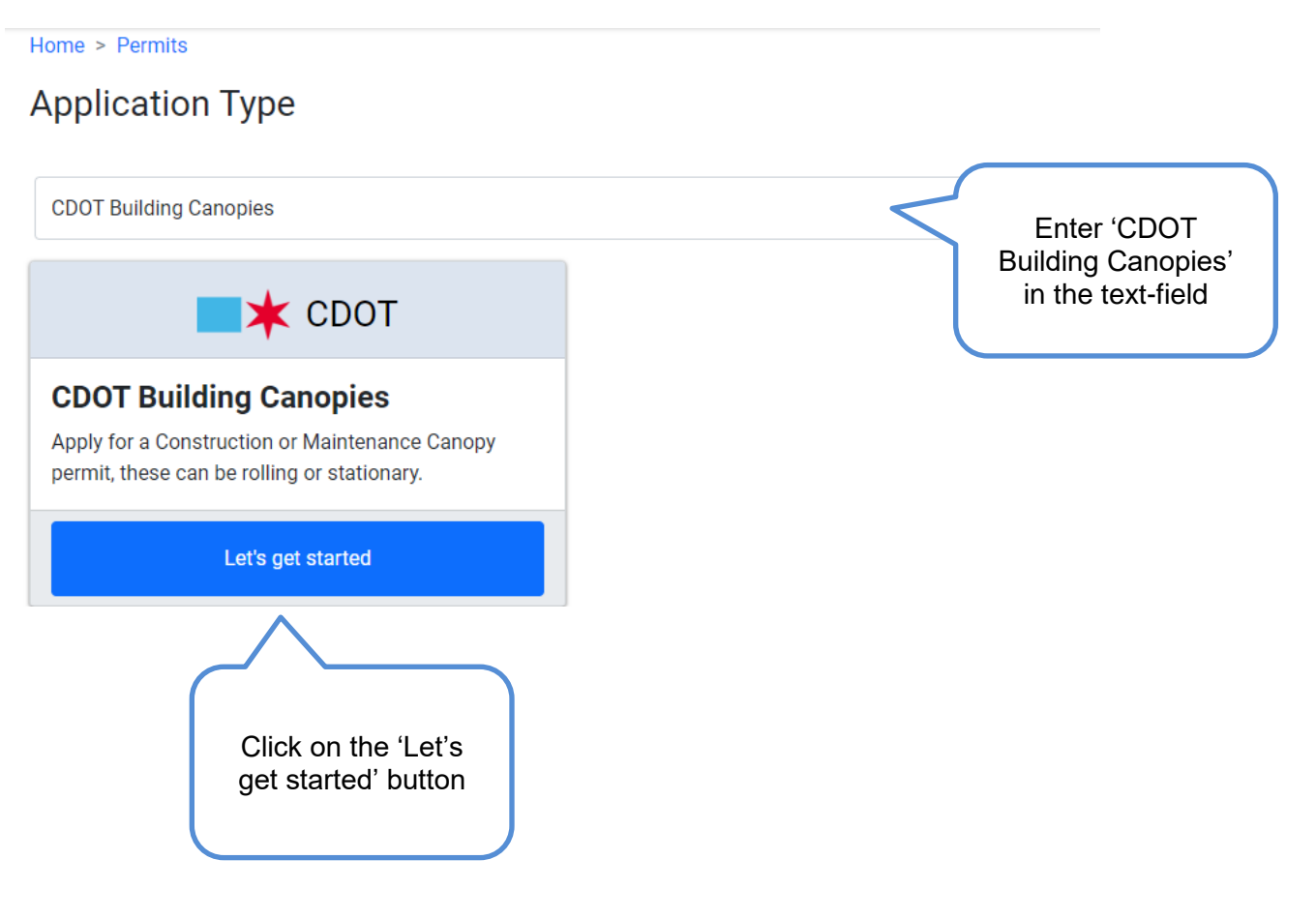

# **Basic Job Information**

Enter the required Basic Job Information

- Enter the 'Project Name'
- Select the 'Type of Work' from the drop-down list
- Click 'Next Step' button to proceed

|                 | Home > Permits                                     |                                           |                                      |                                                |                     |        |  |  |
|-----------------|----------------------------------------------------|-------------------------------------------|--------------------------------------|------------------------------------------------|---------------------|--------|--|--|
|                 | CDOT Building Canopies                             |                                           |                                      |                                                |                     |        |  |  |
|                 | Application<br>Type                                | Basic Job<br>Information                  | Application<br>Information           | Canopy<br>Information                          | Legal<br>Agreements | Status |  |  |
|                 | Indicate if this is const<br>*Required Information | ruction or maintenance. Optionall         | y, you can provide a name for this a | pplication.                                    |                     |        |  |  |
|                 | Basic Job Inform                                   | ation                                     |                                      |                                                |                     |        |  |  |
| with a          | Project Name                                       |                                           | Canopy Project                       |                                                |                     | *      |  |  |
| are<br>equired. | Type of Work                                       |                                           | Maintenance                          |                                                | $\wedge$            | *      |  |  |
|                 | Previous Step Ne                                   | Click 'Next<br>Step' button<br>to proceed | Sele<br>of W<br>drop                 | ect the 'Type<br>Vork' from the<br>o-down list | Enter 'Project      | Name'  |  |  |

# **Application Information**

#### Add Emergency Contact Information

• Click the '+Add Emergency Contact Information' button

#### CDOT Building Canopies - Maintenance

| Application<br>Type<br>Provide the names ar<br>information as well. | Basic Job<br>Information | Application<br>Information | Canopy<br>Information                | Legal<br>Agreements<br>evant contract or ordinance informa | Status |
|---------------------------------------------------------------------|--------------------------|----------------------------|--------------------------------------|------------------------------------------------------------|--------|
| *Required Informatic                                                | n                        |                            |                                      |                                                            |        |
| Emergency Con                                                       | tact Information         |                            |                                      |                                                            |        |
| Name                                                                |                          | Phone                      | E-Ma                                 | il                                                         |        |
| + Add Emergency                                                     | Contact Information      |                            |                                      |                                                            |        |
| City Contract / 0                                                   | Ordinance Information    |                            |                                      |                                                            |        |
| Sexpand Ordina                                                      | ance Information         |                            |                                      |                                                            |        |
| Previous Step N                                                     | lext Step                | Click the '<br>Contact Ir  | +Add Emergency<br>nformation' button |                                                            |        |

- Click on the 'Add Emergency Contact Information' button
- Enter the required Emergency Contact Information
- Click the 'Add Emergency Contact Information' button •

|                    | Add Emergency Co | ntact Information      | ×                                                          |                                  |
|--------------------|------------------|------------------------|------------------------------------------------------------|----------------------------------|
| All fields         | Name             | Jon                    | *                                                          | Enter the                        |
| with a<br>*<br>are | Phone            | (888)888-8888          | *                                                          | required<br>emergency<br>contact |
| required.          | E-Mail           | jon@gmail.com          | *                                                          | information                      |
|                    |                  | Cancel Add Emerge      | ency Contact Information                                   |                                  |
|                    |                  | Clic<br>Er<br>(<br>Inf | ck the 'Add<br>mergency<br>Contact<br>formation'<br>button |                                  |
|                    |                  |                        |                                                            |                                  |

## The Emergency Contact Information has been recorded

• Click 'Next Step' button to proceed.

|                                                              |                                                               | CDOT Building Canoples -                      | waintenance                |                                      |                  |
|--------------------------------------------------------------|---------------------------------------------------------------|-----------------------------------------------|----------------------------|--------------------------------------|------------------|
| cation<br>pe                                                 | Basic Job<br>Information                                      | P<br>Application<br>Information               | Canopy<br>Information      | Legal<br>Agreements                  | Stat             |
| ide the names a<br>mation as well.<br><i>quired Informat</i> | ind contact information of anyone w                           | ho should be contacted in the event of an eme | rgency. If there is any re | levant contract or ordinance informa | tion, enter that |
| mergency Co                                                  | ntact Information                                             |                                               |                            |                                      |                  |
| Name                                                         | Phone                                                         | E-Mail                                        |                            |                                      |                  |
| Jon                                                          | (888)888-8888                                                 | jon@gmail.com                                 |                            | Edit   Delete                        |                  |
| + Add Emergend                                               | cy Contact Information                                        |                                               |                            |                                      |                  |
| + Add Emergend<br>ity Contract /                             | cy Contact Information Ordinance Information ance Information |                                               |                            |                                      |                  |
| + Add Emergend                                               | Ordinance Information                                         |                                               |                            |                                      |                  |

## **Canopy Information**

The 'Canopy Information' section is displayed

- An application number has been generated and application has been saved
- Enter Building Owner's Name
- Enter Building Owner's Phone
- Enter Description of Work
- Click the '+ Add Canopies' button

| Application Basic<br>Type Inform<br>Provide the canopy information below, in<br>*Required Information<br>Vour application has been saw<br>wish. | CD<br>Job<br>nation<br>neluding location, cano | OT Building Can<br>(Application Num)<br>Application<br>Information<br>py type and the start and end | opies - Mainte<br>ber - DOT190084<br>E<br>Canopy<br>Information<br>d date for the canopy pla | trance<br>(17) | Legal<br>Agreements    | Status     | An application<br>number has<br>been generated<br>and application<br>has been saved |
|----------------------------------------------------------------------------------------------------|------------------------------------------------|----------------------------------------------------------------------------------------------------|----------------------------------------------------------------------------------------------|----------------|------------------------|------------|-------------------------------------------------------------------------------------|
| Canopy Information                                                                                                    |                                                |                                                                                                    |                                                                                              |                |                        |            | Enter Building                                                                      |
| Building Owner's Name                                                                                                    |                                                | Jon's building                                                                                      |                                                                                              |                |                        | ^ <b>^</b> | Owner's Name                                                                        |
| Building Owner's Phone<br>Description of Work                                                                                                   |                                                | (888)888-8888<br>Building maintenance                                                               |                                                                                              |                |                        | *          | Enter Building<br>Owner's Phone                                                     |
|                                                                                                    |                                                |                                                                                                    |                                                                                              |                |                        |            | Enter Description of Work                                                           |
| Canopies *<br>Location Canopy Type                                                                                                    | Placement                                      | Length (FT)                                                                                         | Start Date                                                                                   | End Date       | Additional Information |            | All fields with a                                                                   |
| + Add Canopies                                                                                                    | Click on<br>Canopie                            | '+ Add<br>es' button                                                                                |                                                                                              |                |                        |            | are required.                                                                       |

- Click on the 'Add Canopy button;Enter the required canopy information

|                   | Add Canopies           |                            |             | ×                         |                                       |
|-------------------|------------------------|----------------------------|-------------|---------------------------|---------------------------------------|
|                   | From                   | 333                        |             | *                         |                                       |
|                   | То                     | 333                        |             | *                         |                                       |
|                   | Direction              | S                          | ~           | *                         |                                       |
|                   | Street Name            | STATE                      |             | *                         |                                       |
|                   | Suffix                 | STREET                     | ~           |                           | Enter the required canopy information |
|                   | Canopy Туре            | Custom Construction Canopy | ~           | *                         |                                       |
|                   | Placement              | Curb Lane                  | ~           | *                         |                                       |
|                   | Length                 | 10                         | ft.         | *                         |                                       |
| All fields with a | Start Date             | 02/26/2024                 |             | *                         |                                       |
| *<br>are          | End Date               | 02/26/2024                 |             | *                         |                                       |
| required,         | Additional Information |                            |             |                           |                                       |
|                   |                        | Cancel Add                 | i Canop     | ies                       |                                       |
|                   |                        | _                          | $\wedge$    |                           |                                       |
|                   |                        | Cliv<br>Ca                 | ck o<br>nop | n the 'Add<br>ies' button |                                       |
|                   |                        |                            |             |                           | /                                     |

#### • Click on the 'Confirm' button

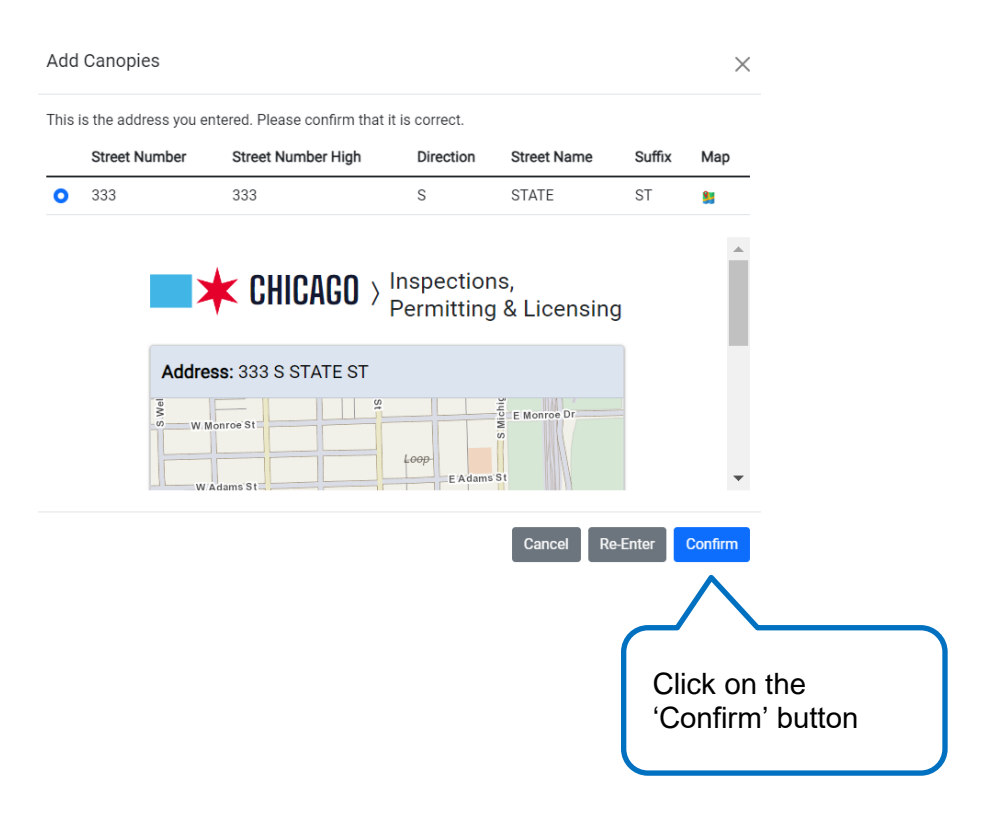

Click on the 'Next Step' button

Provide the canopy information below, including location, canopy type and the start and end date for the canopy placement. \*Required Information

| Canopy Information                         |                            |                   |             |            |           |                        |               |   |
|--------------------------------------------|----------------------------|-------------------|-------------|------------|-----------|------------------------|---------------|---|
| Building Owner's Name                      |                            | Jon's building    |             |            |           |                        |               | * |
| Building Owner's Phone                     |                            | (888)888-8888     |             |            |           |                        |               | * |
| Description of Work                        |                            | Building maintena | nce         |            |           |                        |               | * |
|                                            |                            |                   |             |            |           |                        |               |   |
|                                            |                            |                   |             |            |           |                        |               |   |
|                                            |                            |                   |             |            |           |                        | /             | 2 |
| Canopies *                                 |                            |                   |             |            |           |                        |               |   |
| Location                                   | Canopy Type                | Placement         | Length (FT) | Start Date | End Date  | Additional Information |               |   |
| 333 S STATE ST ♀                           | Custom Construction Canopy | Curb Lane         | 10          | 2/26/2024  | 2/26/2024 |                        | Edit   Delete | 9 |
| + Add Canopies                             |                            |                   |             |            |           |                        |               |   |
| Previous Step Next Step Click on the 'Next |                            |                   |             |            |           |                        |               |   |
|                                            | Step                       | ' button          |             |            |           |                        |               |   |

## **Documentation**

- The yellow box will indicate what documents are needed to move forward (Templates/examples are available at the blue links below)
- Click on the '+ Add Document' button

| Home > Permits                    |                                                                              |                                            |                                          |                     |        |
|-----------------------------------|------------------------------------------------------------------------------|--------------------------------------------|------------------------------------------|---------------------|--------|
|                                   |                                                                              | CDOT Building Cand<br>(Application Numb    | opies - Maintenance<br>ber - DOT1900847) |                     |        |
| Basic Job<br>Information          | Application<br>Information                                                   | Canopy<br>Information                      | Documentation                            | Legal<br>Agreements | Status |
| Upload your approved              | custom canopy plans.                                                         |                                            |                                          |                     |        |
| The following docum Document Uplo | nentation is required for this applic<br>ad Required - This action can be co | ation:<br>ompleted on the Documentation pa | ge                                       |                     |        |
| Documents                         | _                                                                            |                                            |                                          |                     |        |
| + Add Document Previous Step      | xt Step                                                                      | a on the '+<br>Document'<br>on             |                                          |                     |        |

- Click on the 'Choose File' button to find your document to upload
- Select the option that meets what you are uploading (Each document you are uploading will need to be done separately)
- Click on 'Upload' button

| ent                                                                                  |                                                                         |                                                                                                    | 2                                                                                                    | ×                                                                                                    |
|--------------------------------------------------------------------------------------|-------------------------------------------------------------------------|----------------------------------------------------------------------------------------------------|----------------------------------------------------------------------------------------------------|----------------------------------------------------------------------------------------------------|
| ypes: jpg, pdf, png                                                                  |                                                                         |                                                                                                    |                                                                                                    |                                                                                                    |
| Approved custom canopy                                                               | plan.png                                                                |                                                                                                    |                                                                                                    |                                                                                                    |
| the<br>File'                                                                         |                                                                         | C<br>Ú                                                                                                    | ancel Upload                                                                                                    |                                                                                                    |
| all documentation ha<br>n the 'Next Step' but<br>CDOT Building Ca<br>(Application Nu | as been uploaded,<br>ton<br>anopies - Maintenance<br>mber - DOT1900847) | messages will t                                                                                                    | be gone                                                                                                    |                                                                                                    |
| (                                                                                    | <b>E</b>                                                                |                                                                                                    |                                                                                                    | Required                                                                                                    |
| ion Canopy<br>tion Information                                                       | Documentation                                                           | Legal<br>Agreements                                                                                                    | Status                                                                                                    | Required<br>documentation<br>messages are                                                                                                    |
| ion Canopy<br>tion Information                                                       | Documentation                                                           | Legal<br>Agreements                                                                                                    | Status                                                                                                    | Required<br>documentation<br>messages are<br>gone                                                                                                    |
| ion Canopy<br>tion Information<br>ins.                                               | Documentation                                                           | Legal<br>Agreements                                                                                                    | Status                                                                                                    | Required<br>documentation<br>messages are<br>gone                                                                                                    |
|                                                                                      | the<br>File'<br>all documentation han the 'Next Step' but               | Approved custom canopy plan.png the File' all documentation has been uploaded, n the 'Next Step' button CDOT Building Canopies - Maintenance (Application Number - DOT1900847) | Approved custom canopy plan.png the File' all documentation has been uploaded, messages will b n the 'Next Step' button CDOT Building Canopies - Maintenance (Application Number - DOT 1900847) | Approved custom canopy plan.png  the File'  all documentation has been uploaded, messages will be gone n the 'Next Step' button  CDOT Building Canopies - Maintenance (Application Number - DOT1900847) |

### **Legal Agreements**

The legal agreement must be acknowledged

- Read legal agreement
- Select 'I Accept' option
- Click on 'Submit' button

#### **CDOT Building Canopies - Maintenance** (Application Number - DOT1900847) Basic Job Information Documentation Application Canopy Legal Status Information Information Agreements In order to finish your application, you must agree to the terms and conditions below. \*Required Information Legal Agreements Read legal By accepting this agreement you are certifying that: agreement 1. You have personally examined and are familiar with all the information submitted in response to the questions contained in this notice, and any attachments, and that you believe that all information submitted is true, correct, and complete; and 2. You understand and agree that clicking "I agree" will be deemed the equivalent of a signature in electronic form. I Accept \* Select 'I Accept' option Previous Step Submit Click on 'Submit' button

## Status

- All previously entered information will be on this page
- Page will let user know what the status of the application is

|                          | CDOT Building Canopies - Maintenance<br>(Application Number - DOT1900847)                                                                                                    |                         |                           |               |  |  |  |  |  |
|--------------------------|----------------------------------------------------------------------------------------------------|-------------------------|---------------------------|---------------|--|--|--|--|--|
| Basic Job<br>Information | Application Ca<br>Information Infor                                                                                                    | nopy Document<br>mation | ation Legal<br>Agreements | (F)<br>Status |  |  |  |  |  |
| Ap                       | <ul> <li>Application Information:</li> <li>Your account or a Sub-Contractors account is currently on hold. Please contact CDOT for more information, contact details at bottom of this page.</li> <li>Your application is currently under review by CDOT. You will receive an email when the review is complete.</li> </ul> |                         |                           |               |  |  |  |  |  |
| Cancel Ap                | Cancel Application Manage Parking Restrictions Note: If you require parking restrictions, please click the "Manage Parking Restrictions" button above.                                                                                                    |                         |                           |               |  |  |  |  |  |
| Summar                   | гу                                                                                                    |                         |                           |               |  |  |  |  |  |
| Туре                     | CDOT Building Canopies                                                                                                    |                         |                           |               |  |  |  |  |  |
| Status                   | Application Checks                                                                                                    |                         |                           |               |  |  |  |  |  |